## 【スマレジ】在庫連携設定方法

APIをご利用いただけるのは、スマレジプレミアムプラン以上をご契約の店舗様のみです。 詳しくはスマレジ様へお問い合わせくださいませ。

| 🥧 トップ        |   |                                                                   |                                                 |
|--------------|---|-------------------------------------------------------------------|-------------------------------------------------|
| e a          | > | D2. 00                                                            | A HE (8/20) HE N                                |
|              |   | LIN 730x                                                          |                                                 |
| D RISING     | > | <b>純売上</b> 和2価格を表示 〇〇                                             | リアルタイム売上                                        |
| № 先上分析       | > | N O                                                               |                                                 |
| D PLER       |   | ¥Ο                                                                | ◆ 売上                                            |
| E            | > | 消费税 ¥0                                                            | ¥8                                              |
| (1) 2997     | > | 総売上                                                               | ¥6                                              |
| ⑦ 予算         | > | 481.00 ¥0                                                         | ¥4                                              |
| <br>2€       | , | ¥0                                                                | ¥2                                              |
|              | , | ポイント制用 ¥0                                                         | 089 289 489 689 889 1089 1289                   |
| 1 et         | , | クーボン利用 ¥0                                                         |                                                 |
|              | ŕ | 先上原语                                                              |                                                 |
|              |   | ¥0.0                                                              | រសៅន៍វ                                          |
|              |   | ¥0.0                                                              | ※種的に関係なく純粋な当日のデータを表示しています。<br>※値引導後の金額を表示しています。 |
|              |   | 20% 0%                                                            |                                                 |
|              |   | ater 3                                                            |                                                 |
|              |   | 0<br>販売設定 > スマレジAPI設定 0                                           |                                                 |
|              |   | 売上分析設定 タイムカード連携 0                                                 |                                                 |
|              |   | 会員設定 > 弥主シリーズ連携 0                                                 |                                                 |
|              |   | 在庫設定 > 奉行違詞                                                       |                                                 |
|              |   | アラート設定 ネクストエンジン連携                                                 |                                                 |
|              |   | クレジットカード決済 > Square遺務                                             |                                                 |
| 1            |   | 2 (-コード洗液 ) 外部会員連携 めよう                                            | <b>部門别売上分布</b>                                  |
| <b>6</b> 192 |   | Animatica         アオポジーボン (MBR)           システム連邦         メリシュレス決済 |                                                 |
| M INC        |   | 边这些士                                                              |                                                 |

## 【1】スマレジの管理画面にログインし、[設定]をクリックします。

## 【2】[システム連携]にカーソルを合わせ、

【3】[スマレジAPI設定]をクリックします。

| ^^ 売上分析 >                              |                                                                                                    |                                                |
|----------------------------------------|----------------------------------------------------------------------------------------------------|------------------------------------------------|
| D PLERE                                | 1 A-939()                                                                                                    | ハーション2米                                        |
| ······································ | 2 ドキュメント ⑦                                                                                                    | スマレジAPI機能(基本仕様)     更新日:2022/01/26 (ver.2.5.2) |
| (1) 2997                               |                                                                                                    | フィンジAPI編館 (POS) 更新日:2023/08/23 (ver.3.26.2)    |
| © 78 →                                 |                                                                                                    | アノスマレジAPI機能(在庫)     更新日:2021/10/06 (ver.1.9.1) |
| ()) 25 <b>R</b> >                      | 3 送佩爾歷 🧿                                                                                                    | ▶ API送個履歴一覧 ※バージョン2の場合、利用できます                  |
| ₩ >                                    | 4 エラーメール決化制限())                                                                                                | 308.0 MB                                       |
| (j) 921 >                              |                                                                                                    |                                                |
|                                        | API受信投定 API送信投定                                                                                                |                                                |
|                                        |                                                                                                    |                                                |
|                                        | 受信没定 Vez                                                                                                    |                                                |
|                                        | 受信設定 We2<br>1 受信機能を利用する <sup>(</sup> )                                                                         | MIILIAN MIII 4                                 |
|                                        | <ul> <li>受信論定 1 受信機能を利用する ()</li> <li>2 契約D</li> </ul>                                                         | RIFIL ALL RIFISS 4                             |
|                                        | <ul> <li>受信論定 1 受信機能を利用する ()</li> <li>2 契約D</li> <li>3 URL</li> </ul>                                          | RIFILLELL RIFISS                               |
|                                        | 安信論定 1     安信論を利用する ()       2     契約D       3     URL       4     アクセストークン ()                                 | RHILLALI     RHITS       4                     |
|                                        | 安信論定 MTES           1 安信論を利用する ③           2 契約D           3 URL           4 アクセストークン ③           5 アカウントロック ④ | RHILLALI     RHIT 50       1     1             |

【4】[API受信設定]タブ内、「1.受信機能を利用する」の項目で[利用する]を選択します。 【5】そのまま「4.アクセストークン」の項目で[アクセストークン発行]のボタンをクリックします。

| 4 | エラーメール    | 送信制限 (?) | 制限の解除                                        |    |       |  |  |
|---|-----------|----------|----------------------------------------------|----|-------|--|--|
| , | API受信設定   | API送信設定  |                                              |    |       |  |  |
| 受 | 信設定 Ver.2 | 1        |                                              |    |       |  |  |
| 1 | 受信機能を利    | 用する ?    | ⊕ www1.smaregi.jp<br>アクセストークンを発行します。よろしいですか? | 6  |       |  |  |
| 2 | 契約ID      |          |                                              | ок | キャンセル |  |  |
| 3 | URL       |          |                                              |    |       |  |  |
| 4 | アクセストー    | クン ⑦     | アクセストークン発行                                   |    |       |  |  |
| 5 | アカウントロ    | ック ?     | 正常                                           |    |       |  |  |

【6】「アクセストークンを発行します。よろしいですか?」とポップアップが出ますので、[OK]をクリックします。

| //^^ 売上分析 >        | 1 バージョン ⑦                                              | /(-ジョン2系 マ ※パージョン2をご利用ください                     |
|--------------------|--------------------------------------------------------|------------------------------------------------|
| PLTE               |                                                        |                                                |
| <del>ر هم</del> ۳  | 2 ドキュ <b>メント ⑦</b>                                     | NUT Contract (基本仕様) 更新日:2022/01/26 (ver.2.5.2) |
| (1) 29y7 >         |                                                        | 見またのでは、「POS ) 夏新日: 2023/08/23 (ver.3.26.2)     |
| © <del>7</del> # → |                                                        | デスマレジAP開闢総(在筆)<br>更新日:2021/10/06 (ver.1.9.1)   |
| ( <u>)</u> 28 >    | 3 送信期程 ⑦                                               | ▶ AP(送信環歴一覧<br>※バージョン2の場合、利用できます               |
| E an >             |                                                        |                                                |
| į 👳 ,              | 4 エラーメール送信制限 (?)                                       | 3888.07MK382                                   |
|                    | API受信設定 API送信設定                                        |                                                |
|                    | 受信設定 Wir2                                              |                                                |
|                    | 1 受信機能を利用する ③                                          | *////.43/ *///#/s <b>7</b>                     |
|                    | 2   疑約ID                                               |                                                |
|                    | 3 URL                                                  |                                                |
|                    |                                                        |                                                |
|                    | 4 アクセストークン ()                                          |                                                |
|                    | <ul> <li>4 アクセストークン ③</li> <li>5 アカウントロック ③</li> </ul> |                                                |

【7】API情報が発行されますので、

・契約ID

• URL

・アクセストークン

の3つをコピーしておきます。

|           | · (1) (1) (1) (1) (1) (1) (1) (1) (1) (1) |                                         |                    |
|-----------|-------------------------------------------|-----------------------------------------|--------------------|
|           | 1 邮门场响更新 ③                                | ADDLALL ADD ADD ADD ADD ADD ADD ADD ADD |                    |
|           | 2 商品防報史新 ③                                | ABLAIN HETO                             |                    |
|           | 3 会員協能会新 ③                                | ABILIAN HIEFS                           |                    |
|           | 4 在港馆指数新 ()                               | NULLIUN <b>NUTO</b> 8-1                 |                    |
|           | 5 <b>Britherni (</b> )                    | RBLANA RR # 6                           |                    |
|           | 6 七一ル価格更新 (*)                             | 400.4111 107.6                          |                    |
|           | 7 会員ポイント情報更新 (3)                          | 400.401 H076                            |                    |
|           | 0 Auture ()                               | Restants Res 7.6                        |                    |
|           | 9 BLRB21 ()                               | Nortaats Norte                          |                    |
|           | 10 スタッフ集協要加 ③                             | R00.4251 308.5.6                        |                    |
|           | 11 日興季歸倚和更新 (5)                           | ResLats HET 6                           |                    |
|           | 12 DIFYSÄNDTHE 🕥                          | Results Herrs                           |                    |
|           | 13 商品情報政策 ③                               | Restarts Res 7.6                        |                    |
|           | 14 金昌靖培参撰 ③                               | Res.ac. 1984 6                          |                    |
|           | 15 在靈精驗學編 🛞                               | MILLELAN NOTE 8-2                       |                    |
|           | 16 勒强防制学组 ①                               | REBLACK RETS                            |                    |
|           |                                           |                                         |                    |
|           |                                           |                                         |                    |
|           | 35 <b>4337576966 (?)</b>                  | REPLACE REFS                            |                    |
|           | 20 MBACHACIMUM ()                         | ABULARX ABUTE                           |                    |
| 0 se<br>< | <b>9</b>                                  |                                         |                    |
|           |                                           | (2) 77×2 × ~                            | × affion-sectorist |

- 【8】画面を下にスクロールし、「機能設定」内にて下記の項目を[利用する]に変更します。
- ・4 在庫情報更新
- ・15 在庫情報参照
- 【9】一番下までスクロールし、[更新]ボタンをクリックします。

|                                                                           | 自動処理ログ 受注一覧 データ取込 データ書出 ダウンロードファイル一覧 受注登録 同栖候補一覧 自動処理 偶考償管理 各個 |
|---------------------------------------------------------------------------|----------------------------------------------------------------|
|                                                                           | <b>10-1</b> A種設定                                               |
| GoQSystem初期設定                                                             |                                                                |
| ホーム 契約者情報 配送業者演定 モール選択 支払い方法 モール浮線設定 10                                   | <b>J-2</b> : オブション論進                                           |
| モール詳細設定         単ムマニュアパ           設定した出席モールの基本設定を行います。         ● PDFマニュアパ | 1/44259 O                                                      |
| ※各出语モールの評細設定を行います。設定するモールを選択して、それぞれ設定してください。                              |                                                                |
| 出店中のモール一覧                                                                 |                                                                |
|                                                                           |                                                                |
| スマレジ 1号店 の詳細設定                                                            |                                                                |
| 共通設定 😡                                                                    |                                                                |

【10】次に、GoQSystem受注管理画面右上「各種設定」>「モール詳細設定」>「スマレジ」店舗を選択します。

| スマレジ 外部システ                          | テム連携設定                                                                       |
|-------------------------------------|------------------------------------------------------------------------------|
| API受信設定                             |                                                                              |
| 契約ID                                | 12                                                                           |
| URL                                 |                                                                              |
| アクセストークン                            |                                                                              |
| ストアID                               | 1                                                                            |
|                                     |                                                                              |
| API送信設定<br>- 機能設定 Ver.2<br>- 取引情報送信 |                                                                              |
|                                     | 利用する 11                                                                      |
| 取引情報送信                              |                                                                              |
| 取引情報送信                              | 送信URL                                                                        |
| 取引情報送信                              | 送信URL<br>http://stock2.goqsystem.com/smaregi.php クリップボードにコピー                 |
| 取引情報送信<br>個別設定                      | 送信URL<br>http://stock2.goqsystem.com/smaregi.php<br>パラメータ情報                  |
| 取引情報送信<br>個別設定                      | 送信URL<br>http://stock2.goqsystem.com/smaregi.php<br>パラメータ情報<br>goqsystem_key |

【11】API利用オプションの項目で[利用する]にチェックを入れます。
 【12】【7】でコピーした、契約ID・URL・アクセストークンを貼り付けます。
 続けて、「ストアID」には半角英数字「1」を入力します。
 【13】「個別設定」内の、
 ・送信URL
 ・パラメータ情報

の2点をそれぞれコピーしておきます。

| 📥 トップ        |                    |                                        |
|--------------|--------------------|----------------------------------------|
| - <b>8</b> 8 | 3 送信職歴 ⑦           | > API送 <b>信履度一覧</b> Ⅲパージョン20/場合、利用できます |
|              | 4 エラーメール送信制限 ③     | \$194-0.MIR                            |
| <b>取引题题</b>  | >                  |                                        |
| //^ 売上9新     | API受信設定 API送信設定 14 |                                        |
| []] PL管理     |                    |                                        |
| E            | 这估法在 Wei2          |                                        |
| (1) 29y7     | 1 送信機能を利用する ⑦      | MIRLAXV MIR # 15                       |
| S 78         | 2 送低URL ⑦          | 16                                     |
| ① ±■         | >                  |                                        |
| EF 🚥         | 3 ヘッダ情報 ⑦          | + ian                                  |
| <b>1</b> 521 | 4 バラメータ情報 ③        | + iam <b>17</b>                        |
|              | 5 エラー情報送信アドレス ③    |                                        |
|              | 拨能设定 (Ver2)        |                                        |
|              | 1 翻門情報送偿 💿         | 利用しない 利用する > 値別設定                      |
|              | 2 商品情報送载 ③         | <b>利用しない</b> 利用する > 信知設定               |
|              | 3 会員情報送信 ③         | 利用する > 個別設定                            |

- 【14】スマレジ画面に戻り、[API送信設定]タブをクリックします。
- 【15】「1.送信機能を利用する」の項目で、 [利用する]をクリックします。
- 【16】【13】でGoQSystemからコピーした「送信URL」を貼り付けます。
- 【17】「4.パラメータ情報」の項目で [+追加]をクリックします。

|           | パラメータ情報    |               |             | ×                |
|-----------|------------|---------------|-------------|------------------|
|           |            |               |             |                  |
| API送信履歷一覽 | 1 ‡-       |               |             | 18               |
| 限の解除      | 2 値        |               |             |                  |
|           | ※追加しても、ペーシ | ジ下部の更新ボタンを押下す | るまで反映されません。 |                  |
|           |            |               | キャンセル       | <sub>追加</sub> 19 |
| 用しない利用    | する         |               |             |                  |

## 【18】「キー」の項目には[goqsystem\_key]

と入力します。「値」の項目には、【13】でGoQSystemからコピーした「パラメータ情報」を貼り付け、 【19】[追加]ボタンをクリックします。

| 📥 トップ                                   | 機能設定 Ver2                 |              |
|-----------------------------------------|---------------------------|--------------|
|                                         | 1 #門情報送概 ⑦ #用しない          | 利用する > 値別設定  |
| 10.589至                                 |                           |              |
| № 売上分析                                  | 2 Reactive Processing (7) | 利用する >低別設定   |
| D PL管理                                  | 3 会員訪報送信 ③ 利用しない          | 利用する > 低別設定  |
| 55 <b>ASS</b>                           | 4 在庫塔報送賞 ⑦ 料用しない          | 利用する > 儀別設定  |
| (B) 2997                                |                           |              |
| ⑦ 予算                                    | 5 取引情報送信 ⑦ 利用しない          | 利用する > 個別10定 |
|                                         | 6 セール情報送信 ⑦ 利用しない         | 利用する > 個別設定  |
|                                         |                           |              |
| ter ter ter ter ter ter ter ter ter ter | 7 取憲改権報送信 ① 移用しない         | 利用する > 低別設定  |
|                                         | 8 ロス情報送信 ⑦ 利用しない          | 利用する         |
|                                         | 9 出荷情報送信 ③ 利用しない          | 利用する  入価別設定  |
|                                         | 10 発注情報送信 ③ 利用しない         | 利用する  入価別設定  |
|                                         | 11 入荷情報送信 ⑦ 利用しない         | 利用する 入価別設定   |
|                                         | 12 出庫情報送信 ③ 利用しない         | 利用する > 価別設定  |

【20】少し画面をスクロールし、「5.取引情報送信」の項目で[利用する]を選択したあと、すぐ横にある[>個別設定] をクリックします。

|       |    | 個別情報 (取引情         | 報送信)     |             |              | ×  |
|-------|----|-------------------|----------|-------------|--------------|----|
|       |    | 個別情報 (取引情報送<br>ん。 | 信) を設定して | ください。※更新ボタン | を押下するまで反映される | ませ |
| 剤用しない | 利用 | 送信URL ᠀           |          |             |              | 21 |
| 利用しない | 利用 | ヘッダ情報 🥎           | 十追加      |             |              |    |
| 利用しない | 利用 | パラメータ情報 ᠀         | 十追加      | 22          |              |    |
| 利用しない | 利用 |                   |          |             | キャンセル        | 腚  |
| 利用しない | 利用 | する                | 〉個別設定    |             |              |    |

【21】ポップアップがでますので「送信URL」には、【13】でGoQSystemからコピーした「送信URL」を貼り付けます 。 【22】その後、「パラメータ情報」の横の[+追加]をクリックします。

|         | 個別情報 (取引情報送信) ×                               |    |
|---------|-----------------------------------------------|----|
|         | 個別情報 (取引情報送信) を設定してください。※更新ボタンを押下するまで反映されません。 |    |
| 目しない 利用 | 基信URL ?                                       |    |
| 目しない利用  | 用 ヘッダ情報 ? + 追加                                |    |
| 割しない 利用 | R パラメータ情報 ? 1 goqsystem_key = 別除              | 23 |
| 目しない 利用 | +追加                                           |    |
| 利用      | キャンセル 設定                                      | 24 |
| 利用 利用   | 用する                                           |    |

【23】「パラメータ情報」の左側には [goqsystem\_key]

を入力し、右側には【13】でGoQSystemからコピーした「パラメータ情報」を貼り付け、 【24】[設定]をクリックします。

| ~^^ | 売上分析          | > | 5 取引情報送價 ⑦       | 利用しない利用する | > 個別段定   |
|-----|---------------|---|------------------|-----------|----------|
| Ø   | PL管理          |   |                  |           |          |
|     | <i>1</i> 2556 |   | 6 セール情報送信 ⑦      | 利用しない利用する | > 個別設定   |
| \$  | スタッフ          |   | 7 取選き情報送償 ⑦      | 利用しない利用する | > 個別設定   |
|     | 予算            |   |                  |           |          |
| @   | 会員            |   | 8 ロス情報送信 ⑦       | 利用しない利用する | > 個別設定   |
| Ħ   | 在庫            |   |                  |           |          |
|     | 受注            |   | 9 出荷情報送信 ⑦       | 利用しない利用する | > 個別設定   |
|     |               |   | 10 発注情報送價 ⑦      | 利用しない利用する | > 個別18定  |
|     |               |   | 11 入荷情報送信 🝞      | 利用しない利用する | >個別設定    |
|     |               |   | 12 出庫情報送碟 ⑦      | 利用しない利用する | >個別認定    |
|     |               |   | 13 入庫精報送信 ⑦      | 利用しない利用する | > 個別182定 |
|     |               |   | <del>更新</del> 25 |           |          |

【25】ポップアップが閉じますので、一番下までスクロールし、[更新]をクリックしたら設定完了です。